# Bp VIP.net ruby

# Day stay episodes and billing

Day stay is a separately licensed module of Bp VIP.net. To check if this licence has been activated, go to Help > About > Licence Information. If your installation has been granted a Day Stay licence, the Access Level column for day stay will show 'Full'.

The procedure items charged by the surgeons should be updated regularly using **VIP Live Update** - **Health Fund Update** to ensure you are billing with the most up-to-date information. Theatre bands will be updated as part of an MBS update and when importing items using **Live Update**.

The surgeons must have a provider record at the location where the operation is performed in Bp VIP.net)

The hospital billing fees are updated under the contracts for each health fund.

# Check patient details

The patient must have their health fund (Insurer), health fund policy number, Medicare and / or DVA numbers, excess or co-payment balance, cover type and when their policy commenced recorded in their **Patient Details > Financial** tab.

Copyright Statement

This document is classified as commercial-in-confidence. Unauthorised distribution of this information may constitute a breach of our Code of Conduct, and may infringe our intellectual property rights. This information is collected and managed in accordance with our Privacy Policy, available on our **website**.

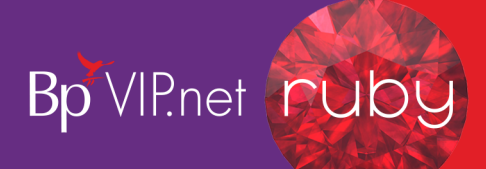

| Patient Details              |                    |           |                |             |               |           |              |              |   |                   |                           |                |            |   |
|------------------------------|--------------------|-----------|----------------|-------------|---------------|-----------|--------------|--------------|---|-------------------|---------------------------|----------------|------------|---|
| Surname                      | Caleb              |           |                |             | Building/Box  | 123       |              |              |   | Providers         | Family Financ             | ial More       |            |   |
| Title                        | Mr                 | Sex       | М              | ~ 🕢         | No/Street     | 67        | Joseph Dri   | ve           |   | Pedirector        |                           |                |            |   |
| First Name                   | Christopher        |           |                |             | Suburb/City   | Grassdale |              |              |   | Redirector        |                           |                |            |   |
| Middle Name                  |                    | Known     |                |             | Postcode      | 2113      | State        | VIC          |   | Birth Cou         | ntry                      | 1101 Australia |            |   |
| Date of Birth                | 13/11/1954         | 64y       |                |             | Country       | Australia |              |              |   | Residing          | ln.                       |                |            |   |
|                              |                    |           | _              |             |               |           |              |              |   | nesiding          |                           |                |            |   |
| IHI / My Health<br>Record No | <u> </u>           | _         |                |             | Home 61       | 03        |              |              |   | Marital St        | atus                      |                |            |   |
| Employer                     |                    |           |                |             | Mobile 61     | 0425 555  | 555 🔽        | TXT Opt-in   |   | Language          |                           |                |            |   |
| Occupation                   | Aerospace Enginee  | r         |                |             | Business 61   | 02 5      | 5555 5555    |              |   |                   |                           |                |            |   |
| Ethnicity                    |                    |           |                |             | Fax 61        | 03        |              |              |   | Health<br>Insurer | BUPA INS,                 | BUPA           |            |   |
| Indigenous Status            | 4 Neither Aborigin | al nor To | rres Strait I: | -           | Other 61      | 03        |              |              |   |                   | D.C. N                    | 45005          |            | _ |
| Language                     | I                  |           |                | -           | Email         |           |              |              |   |                   | Policy Num<br>Delieu Held | 10er 43633     |            |   |
| Warning                      |                    |           |                |             |               |           |              |              |   |                   | Folicy Hold               |                |            |   |
| vision impared               |                    |           |                |             |               |           |              |              |   |                   | Relationshi               | P              |            |   |
|                              |                    |           |                |             |               |           |              |              |   |                   | Commence                  | d 07/07        | 2019 🔶 🔶   |   |
|                              |                    |           |                |             | Operations    |           |              | Contacts     |   | Excess            |                           | 400.00         | <b>(</b>   |   |
|                              |                    |           |                |             |               |           |              |              |   | Copaymen          | t                         | 0.00           |            |   |
| MED 3950-097                 | 783-2 2 Ex         | ¢p _/_    |                | Bulk Bill 🔸 | Feescale      | r PVT FFF | Private      |              |   | Cover             | Тор                       | ~ □            | Restricted |   |
| DVA                          | Þ                  | φ_/_      | _ 🗲            |             | Subsidise     | MSTD M    | edicare Stan | dard Subsidi |   | Notes             |                           |                |            | _ |
| HCC 142-452-                 | Exp                | _/_/_     | _              |             | Health Insure | BUPA INS  | BUPA         |              |   | Notes             |                           |                |            |   |
| PENS                         | Exp                |           | _              |             | HF Policy No. | 45895     |              | <b>-</b>     |   |                   |                           |                |            |   |
| Depativate en                |                    | Reaso     |                |             |               | L         |              |              |   |                   |                           |                |            |   |
| Deactivate on                | //                 | 1100301   |                |             |               |           |              |              | ~ | L                 |                           |                |            |   |
| Easyclaim Of                 | PV Easy            | claim OC  | CV             | HIV         | erification   |           |              |              |   |                   |                           | ОК             | Cance      | 1 |

- 1. Ensure all details are completed before booking the operation and starting the **Day Stay Episode** in Bp VIP.net.
- 2. Ensure the commenced date is prior to the day of the operation.
- 3. Run the **OEC Online Eligibility Check** with see if the patient is eligible for cover by the health fund. This can be done through the **Easyclaim OPV** buttons on the bottom of the **Patient Details** screen.

# Add the operation to the patient record

Prior to starting a Day Stay episode in Bp VIP.net, an operation must be assigned to the patient.

1. When the patient is in the snapshot, select Medical > Operations (Ctrl+F9)

The **Operations** screen is displayed.

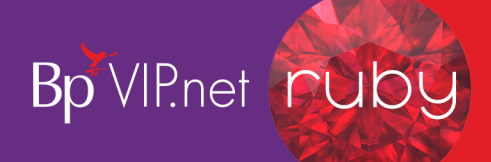

| • Operations (Al                              | boperld:4)                                            |                                                             |                                                                                                    | 2 |
|-----------------------------------------------|-------------------------------------------------------|-------------------------------------------------------------|----------------------------------------------------------------------------------------------------|---|
| Voperation 7                                  | /01/2016 1:20:0<br>2702 Lens extra<br>702-06 Extracaj | 00 PM<br>action and insertion of<br>psular extraction of cr | f artificial lens Completed Operation<br>ystalline lens by mechanical phacofragmentation and aspiration of cataract with insertion of foldable artificial lens                                                                                                    |   |
| Operation Plann                               | ed For                                                | 07/01/2016 13:20                                            | Booked Complete                                                                                                    |   |
| New                                           | Modify                                                | Delete                                                      | Add to Waiting List Make Booking                                                                                                    |   |
| Procedure                                     | Main Pro                                              | Loc                                                         | ation? NA O Right O Left O Bilateral Details of selected Note                                                                                                    |   |
| Date<br>30/09/2010<br>29/09/2011<br>7/02/2012 | Visit<br>Medical                                      | Provider<br>Ophthalmology, Dur<br>Ophthalmology, Dur        | COMPLAINING OF:<br>CONGENITAL MOTOR NYSTAGMUS<br>Inkin HISTORY OF PRESENT COMPLAINT:<br>Down syndrome<br>EXAMINATION:<br>STARTING NEXT YEAR ST GILES SPEECH THERAPY<br>FACE TURN LEFT-EYES RIGHT MINIMISES NYSTAGMUS<br>MYSTAGMUS<br>BEGINNING TO SIGNB LEARNING KAYS SLOWLY<br>LOOKS ORTHO |   |
| New Note                                      | Modify 1                                              | Note                                                        | Close                                                                                                    | e |

2. Click the **New** button under the operations section.

The Choose Procedure screen is displayed

| 🚱 Choose Procedure                                               | ×                                          |
|------------------------------------------------------------------|--------------------------------------------|
| Search 42702 Run Search (Enter as many search terms as required) | Sort/Search by<br>O Description (/)   Code |
| Code   Description                                               |                                            |
|                                                                  |                                            |
|                                                                  |                                            |
|                                                                  |                                            |
|                                                                  |                                            |
|                                                                  |                                            |
| Procedures     O ICD10 Procedures                                | O Right O Left O Bilateral OK Cancel       |

3. Check the **Procedures** radio button is selected.

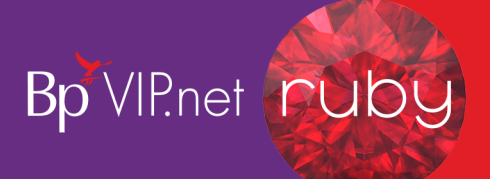

*Important:* Do not select the *ICD10 Procedures* radio button to search for the procedure as selecting an *ICD10* procedure code will impact the billing codes on the doctor's invoice. The *ICD10* procedure code will be recorded on the *Day Stay Episode*.

- 4. Search for the code either using the **Description** or the **Code** sort options.
- 5. Select the code and the **Location** of the procedure.
- 6. Click **OK**.

The patient's **Operation** screen is displayed with the procedure populated.

| 🕼 Mr Christopher ( | CALEB(Aboperld: 1059)                                             |                         |                        |                    |               | ×                    |
|--------------------|-------------------------------------------------------------------|-------------------------|------------------------|--------------------|---------------|----------------------|
| Operation Details  | •                                                                 |                         |                        | -                  |               |                      |
| Procedures         |                                                                   |                         |                        |                    |               |                      |
| Code Des           | scription                                                         | Location                | Qty Protocol           | Add Procedure      | Quantity      | 1 Main Procedure     |
| *42701 Intra       | ocular lens, insertion of, excluding surgery performed for the co | orrecti Right           | 1                      |                    | Location?     |                      |
|                    |                                                                   |                         |                        | Remove Procedure   | O NA (  Right | . O Lett O Bilateral |
|                    |                                                                   |                         |                        |                    |               |                      |
| 11-3               |                                                                   | C                       |                        | -                  | Booking Notes |                      |
| Unit               | SYD HOSP, Sydney Hospital Unit                                    | Surgeon                 | Hollie-Raye, Felica @J | DS                 |               | ^                    |
| Anaesthetist       | Anaes, Kevin @Haas Medical Centre Anaesthetist Haas               | Anaesthetic             | IV/Regional            | ~                  |               |                      |
| Assisting Prov.    |                                                                   | Assisting Prov. 2       |                        |                    | Summary Notes |                      |
| Scrub Nurse        | ~ ·                                                               | Scout Nurse             |                        | ~                  |               | <u>^</u>             |
| Time Required      | 20 mins Print Order 1                                             | Admission Date          | 19/09/2019 Time        | 15:00 (e.g. 23:20) |               |                      |
| Prostheses         | Please verify the Location of each P                              | rocedure and Prosthese: | s item                 |                    |               | ~                    |
| Code Desc          | ription                                                           |                         | Location Qty           | Add Prostheses     | Quantity      |                      |
|                    |                                                                   |                         | · · · · ·              |                    | Location?     |                      |
|                    |                                                                   |                         |                        | Remove Prostheses  | NA O Right    | C Left O Bilateral   |
|                    |                                                                   |                         |                        |                    |               |                      |
| Include Prosthese  | 15                                                                |                         | Day Hospital           |                    |               |                      |
| Quote Doctor       | Add/Go to Waiting List Make Booking                               |                         | Quote Theatre          | Charge Excess      | NPHCF Page1   | OK Cancel            |

**Important:** The **Add Procedure** button is used to add additional procedure codes (these will populate through to the doctor's invoice and day stay episode invoice). For the day stay episode invoice to be generated correctly, all procedures and prosthesis must be added through the **Operation** screen.

- 7. If more than one procedure is listed, ensure that **Main Procedure** tick box is selected for the main item.
- 8. Select the Unit (location) and Surgeon.
- 9. Select the Anaesthetist, Anaesthetic and any additional details.

*Tip:* The default anaesthetic recorded in the **Day Stay Preferences** screen will automatically populate into the **Anaesthetic** field.

The **Time Required** will populate from the procedure's **Item Details** screen in **Setup > Charges**.

10. Add the prostheses required and specify the location (these will be included in the doctor's invoice if **Include Prosthesis** tick box is selected).

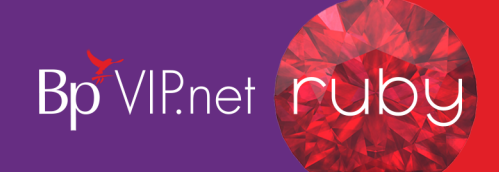

| Prostheses | Please verify the Location of each Procedure and Prostheses | item     |     | -                 |          |       |        |             |
|------------|-------------------------------------------------------------|----------|-----|-------------------|----------|-------|--------|-------------|
| Code       | Description                                                 | Location | Qty | Add Prostheses    | Quantity | 1     |        |             |
| EG010      | Artiflex Anterior Chamber Intraocular Lens                  | Right    | 1   |                   | Location | -     |        |             |
|            |                                                             |          |     | Remove Prostheses | ⊖ NA     | Right | ◯ Left | O Bilateral |
|            |                                                             |          |     |                   |          |       |        |             |
|            |                                                             |          |     |                   |          |       |        |             |

- 11. Click **OK** to save the operation details.
- 12. Book the operation into the appointment book.

## Create the day stay episode

After the operation has been recorded and booked, the **Day Stay Episode** must be created in Bp VIP.net.

1. Click Patient > Day Stay or Ctrl+F8

The Day Stay Episodes for screen is displayed where previous episodes may be listed.

| ©= Dayst | ay Episodes for Ca      | leb, Christopher (Id:30; Sta           | te:QLD)                                                             |                         |         |        |       |                          | ×   |
|----------|-------------------------|----------------------------------------|---------------------------------------------------------------------|-------------------------|---------|--------|-------|--------------------------|-----|
| Browse   | Personal and Adn        | nission Details   Dia <u>g</u> nosis a | nd Procedures   <u>C</u> ancer Details   Di <u>s</u> charge Details |                         |         |        |       |                          | 1   |
| Admis    | sion                    | Discharge                              | Main Procedure                                                      | St                      | ate DV/ | A PHDB | HFund | Status                   |     |
| 19/08/2  | 2019 01:42              | 19/08/2019 15:00                       | Insertion of intraocular lens                                       |                         |         |        | Yes   | Complete and Transmitted |     |
|          |                         |                                        |                                                                     | ▲                       |         |        |       |                          |     |
|          |                         |                                        | A cor                                                               | npleted Davstav Episode |         |        |       |                          |     |
|          |                         |                                        |                                                                     |                         |         |        |       |                          |     |
|          |                         |                                        |                                                                     |                         |         |        |       |                          |     |
|          |                         |                                        |                                                                     |                         |         |        |       |                          |     |
|          |                         |                                        |                                                                     |                         |         |        |       |                          |     |
|          |                         |                                        |                                                                     |                         |         |        |       |                          |     |
|          |                         |                                        |                                                                     |                         |         |        |       |                          |     |
|          |                         |                                        |                                                                     |                         |         |        |       |                          |     |
|          |                         |                                        |                                                                     |                         |         |        |       |                          |     |
|          |                         |                                        |                                                                     |                         |         |        |       |                          |     |
|          |                         |                                        |                                                                     |                         |         |        |       |                          |     |
|          |                         |                                        |                                                                     |                         |         |        |       |                          |     |
|          |                         |                                        |                                                                     |                         |         |        |       |                          |     |
|          |                         |                                        |                                                                     |                         |         |        |       |                          |     |
|          |                         |                                        |                                                                     |                         |         |        |       |                          |     |
|          |                         |                                        |                                                                     |                         |         |        |       |                          |     |
|          |                         |                                        |                                                                     |                         |         |        |       |                          |     |
|          |                         |                                        |                                                                     |                         |         |        |       |                          |     |
| ]        | <u>N</u> ew <u>M</u> oo | dify <u>D</u> elete                    | Complete and T                                                      | ransmitted              |         |        |       | CI                       | ose |

2. Click **New**. The **Choose/Create** Operation screen is displayed.

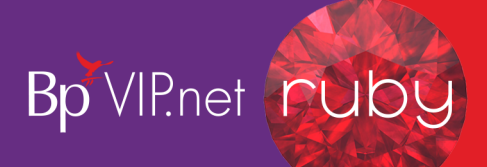

| ©= Choose/Create Operation                                                                                                    | Х                   |
|----------------------------------------------------------------------------------------------------|---------------------|
| Choose an existing Operation from the list below, or click New to create a new operation                                                   |                     |
| Operation : Thursday, 19 September 2019<br>42701 Intraocular lens, insertion of, excluding surgery performed for the correction of refract | OK<br>Cancel<br>New |
| < >>                                                                                                    |                     |

3. Select the operation and click the **OK** button.

The Personal and Admission Details tab is displayed.

Personal and admission details

| 👁 Daystay Episodes for Caleb, Christopher ( | ld:32; State:QLD)                                       |              |                              |                                         |                  |
|---------------------------------------------|---------------------------------------------------------|--------------|------------------------------|-----------------------------------------|------------------|
| Browse Personal and Admission Details Di    | iagnosis and Procedures   Cancer Details   Discharge De | etails       |                              |                                         |                  |
| Address*                                    |                                                         | Personal & A | dmission Details             |                                         |                  |
| Building/Box                                | 123                                                     |              | Patient did not arrive       | Cancelled after arrival                 | Booked Date/Time |
| No/Street                                   | 67 Joseph Drive                                         |              | Hospital*                    | JDS Jackson Day Sumery                  | 19/09/2019 15:00 |
| Suburb/City                                 | Grassdale                                               |              | Admission Date/Time*         | 19/09/2019 15:00 (eg. 27/08/2007 23:20) | 10/00/2010 10:00 |
| Postcode                                    | 2113 State VIC                                          |              |                              | 13/03/2013 13:00 (09: 20:00: 20:20)     |                  |
| Country                                     | Australia                                               |              |                              |                                         |                  |
| Birth Date:                                 | 10 /11 /1054 Sext                                       |              | Planned Same Day *           | ~ · · · · · · · · · · · · · · · · · · · |                  |
| Country of Disthe                           | 13/11/1954 Sex M V                                      |              | Care Type*                   | ~                                       |                  |
| Country of Birth*                           | 1101 Australia 1101                                     |              | Elective Patient Status *    | ~                                       |                  |
| Indigenous Status *                         | 4 Neither Aboriginal nor Torres Strait 🗸                |              | Source of Referral/Transfer* | ~                                       |                  |
| Marital Status*                             | 9 Not stated/unknown ~                                  |              | Re-admission within 28 Davs* |                                         |                  |
| Patient Classification Code *               | SU Surgical V                                           |              | Chargeable Status *          | ¥                                       |                  |
| Hospital Insurance*                         | ~                                                       |              |                              | ~                                       |                  |
| Fund ID*                                    | IH Insured with agreement with hospit 🗸                 |              | Compensable Status *         | ~                                       |                  |
| Health Insurer/Fund                         | BUPA INS BUPA                                           |              | Admission Ward *             |                                         |                  |
| Policy Number                               | 45895                                                   | Print P1     | Baby Admission Weight        | 0 (grams)                               |                  |
| Cover commenced                             | 07/07/2019 Excess 400.00 Co-Payment                     | 0.00         | Transferring from Facility   |                                         |                  |
| Cover Type                                  | Top O Base O None Restricted                            | Charge       |                              |                                         |                  |
| Cover Comments                              |                                                         | Excess       |                              |                                         |                  |
| Medicare Eligibility*                       | ~                                                       |              |                              |                                         |                  |
|                                             |                                                         |              |                              |                                         |                  |
|                                             |                                                         |              |                              |                                         |                  |
| 1                                           |                                                         |              |                              |                                         |                  |
|                                             | Incomplete                                              |              |                              | C                                       | OK Cancel        |

The patient and operation details are populated from the **Patient Details** and **Operation** screen.

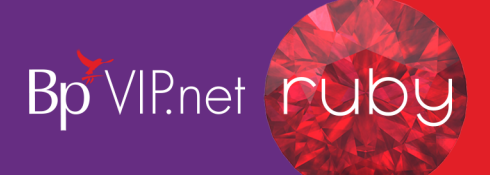

1. Complete the required fields.

**Note:** Fields marked with a red asterisk are compulsory and must be completed for the Day Stay Episode to be validated for transmission. Fields may have a default entry displayed populated from the **Day Stay Preferences**.

*Important:* Medicare eligibility should be run when the **Day Stay Episode** is created.

2. Click the **Charge Excess** button to create the invoice for the patient excess and / or co-payment.

| Consultation - Caleb, C | hristopher               |               |                                                   |              |             |                |                |           |            |            |          |             |           | ×   |
|-------------------------|--------------------------|---------------|---------------------------------------------------|--------------|-------------|----------------|----------------|-----------|------------|------------|----------|-------------|-----------|-----|
| Invoice Date 1          | 9/09/2019 🛞              |               |                                                   |              |             |                |                |           |            |            |          |             |           |     |
| Service Date 1          | 19/09/2019               | F             | Referral Ref from: Reed, Brenda                   | Started: 13/ | 03/2019 Exp | 12/03/2020 F   | Reft 🗸         | Upd       | ate (9) (1 | available) | Print I  | nvoice (F7) | OF        | c   |
| Provider                | łollie-Raye, Felica @JDS |               | Print Form (0)                                    | 🖂 In-Patie   | ent (J) [   | VIP Fasycla    | aim Authorised |           | _          |            | Ema      | il Invoice  |           |     |
| Revenue                 | Surgery                  |               |                                                   | Hospital     | an (0) [    | IDS Jackson I  | Day Sumany     | 1         |            |            |          |             | Can       | :el |
| Fee Scaler              |                          |               | Patient is responsible for subsidy collection (z) | Distance     |             | n kms          |                | ]         |            |            |          |             |           | F6) |
| Subsidiser N            | MHOSP, Medicare Hospital | 0             | Bulk Billed                                       | Service Ty   | /pe         | S: Specialist  | ~              |           |            |            | (0.0     | 0)          |           |     |
| Notes                   | SUPA INS, BUPA           |               | Link Claim                                        |              | Link        | ed OP: 19/09/2 | 019 ID:1059    |           |            |            | Known    | ian         |           |     |
|                         |                          |               |                                                   |              |             |                |                |           |            |            |          |             |           |     |
| Date Code               | Fee Scaler               | Band (u)      | Name                                              |              | Qty         | Fee Scale      | Sub Scale      | ?         | Fee %      | Fee        | Sub %    | Subsidy     | Gap (h) G | ST  |
| 19/09/2019 EXCES        | S BUPA INS, BUP.         | No Band       | Excess                                            |              | 1.00        |                |                |           | 100.0000   | 400.00     | 100.0000 |             | 400.00    |     |
| 19/09/2019              | BUPA INS, BUP.           |               |                                                   |              | 1.00        |                |                |           | 100.0000   |            | 100.0000 |             |           |     |
| 19/09/2019              | BUPA INS, BUP.           |               |                                                   |              | 1.00        |                |                | $\square$ | 100.0000   |            | 100.0000 |             |           |     |
|                         |                          |               |                                                   |              |             |                |                |           |            | ŧ          |          |             |           |     |
| Assistance Fees? 👔      | Redirected Amoun         | e (w)         |                                                   | Excess       | 400.        | 00             | Totals         | s (GS     | ST Incl.)  | 400.00     | [        | 0.00        | 400.00    |     |
|                         |                          | O Subsidy (x) | 1. Less Redirection to                            | ,            |             |                |                |           |            | 0.00       |          |             |           |     |
|                         |                          | 🔿 Gap (y)     | 2. Balance to be paid                             | by [         |             |                |                |           | Other      | 400.00     |          |             |           |     |

The **Consultation** screen displays with the excess fee generated.

3. Ensure the patient's health fund is displayed in the Insurer field.

**Note:** A second check will be run by Bp VIP.net when invoicing the **Day Stay Episode**, that the excess has been charged to the patient. If you try and charge the excess again the '**Excess / Invoice already Created**' warning is displayed.

- 4. The **Fee** field at the bottom of the invoice populates with the patient excess and / or co-payment balance recorded in the **Patient Details** screen.
- 5. Click the **Pay** button to receipt and save payment or click **OK** to save and take the payment at another time.
- 6. The screen switches back to the **Day Stay Episode** screen after closing the **Consultation** (F5) or **Payment** (F6) screen.
- 7. Click the **P1** button to print page one of the *National Private Patient Hospital Claim Form* where the patient can fill out and sign the **Declaration Concerning Claim**.

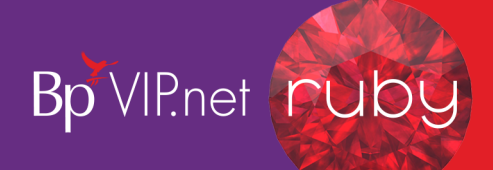

#### 8. Click Close.

The diagnosis and procedures

| 6 | Daystay Episode        | s for Caleb, Ch | ristopher (ld:32; State:QLD)                                               |           |         |     |         |          |                                                   |
|---|------------------------|-----------------|----------------------------------------------------------------------------|-----------|---------|-----|---------|----------|---------------------------------------------------|
| B | rowse <u>P</u> ersonal | and Admission I | Details Diagnosis and Procedures <u>C</u> ancer Details Di <u>s</u> charge | Details   |         |     |         |          |                                                   |
|   | Diagnoses*             |                 |                                                                            |           |         |     |         |          |                                                   |
|   | Date                   | Code            | Description                                                                | Diagonset | Locatio | on  | Place   | Activity | Add New Remove Diagonset / Ext Cause              |
|   |                        |                 |                                                                            |           |         |     |         |          | Location?                                         |
|   |                        |                 |                                                                            |           |         |     |         |          |                                                   |
|   |                        |                 |                                                                            |           |         |     |         |          |                                                   |
|   | Generate DRG           | DRG             | ~                                                                          |           |         |     |         |          | Operation Summan/                                 |
|   | Symptom Awarene        | ee Data         |                                                                            |           |         |     |         |          |                                                   |
|   | MPC Procedures         |                 | Indicators Clear Indicators                                                |           |         |     |         |          |                                                   |
|   |                        |                 | lan Frocedure                                                              |           |         |     |         |          |                                                   |
|   | Code                   | Description     | · · · · · · · · · · · · · · · · · · ·                                      | Location  |         | Qty | Protoco | d        |                                                   |
|   | 42/01                  | Intraocular I   | ens, insertion of, excluding surgery performed for the corr.               | Hight     |         |     |         |          | Location?                                         |
|   |                        |                 |                                                                            |           |         |     |         |          | O NA   Right O Left O Bilateral Convert to ICD-10 |
|   | ICD-10 Procedure       | <u>85</u>       |                                                                            |           |         |     |         |          |                                                   |
|   | Date                   | Code            | Description                                                                |           |         | l   | ocation | Qty      | Add New Remove                                    |
|   |                        |                 |                                                                            |           |         |     |         |          | Location?                                         |
|   |                        |                 |                                                                            |           |         |     |         |          | NA O Right O Left O Bilateral                     |
|   |                        |                 |                                                                            |           |         |     |         |          |                                                   |
|   | Prostheses             |                 |                                                                            |           |         |     |         |          |                                                   |
|   | Date                   | Code            | Description                                                                |           |         | Lo  | cation  | Qty      | Add New Remove Quantity 1                         |
|   | 19/09/2019             | EG010           | Artiflex Anterior Chamber Intraocular Lens                                 |           |         | Rig | pht     | 1        | Location?                                         |
|   |                        |                 |                                                                            |           |         |     |         |          | ○ NA                                              |
| Ľ |                        |                 |                                                                            |           |         |     |         |          |                                                   |
|   |                        |                 | Incomple                                                                   | te        |         |     |         |          | OK Cancel                                         |

The MBS procedure/s and prostheses populate from the patient's **Operation** screen. The MBS procedures and prostheses are required for creating the **Day Stay Episode** quote. Diagnoses and the ICD-10 procedure can also be completed while completing the discharge process.

3. Add the diagnoses by clicking the **Existing** button for the list of patient's existing diagnoses.

| Select Existing Problem    | 5                     | :         | × |
|----------------------------|-----------------------|-----------|---|
| H26.9                      | Cataract, unspecified |           |   |
|                            |                       |           |   |
|                            |                       |           |   |
|                            |                       |           |   |
|                            |                       |           |   |
|                            |                       |           |   |
|                            |                       |           |   |
|                            |                       |           |   |
|                            |                       |           |   |
|                            |                       |           |   |
|                            |                       |           |   |
|                            |                       |           |   |
| (Select it by tick the che | ck box)               | OK Cancel |   |
|                            |                       |           |   |

4. Or click Add New to add a new ICD10 diagnosis from the Problems screen.

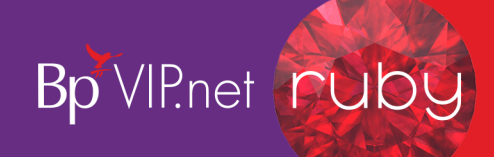

| 🖗 Choose 🖡 | Problem X                                                                                                    |
|------------|----------------------------------------------------------------------------------------------------|
| Search     | /catarac Search Search Octate                                                                                                    |
|            | (Enter as many search terms as required)                                                                                                    |
| Search in  | Favourites (Select the Item & Right click to Add Favourite List) Favourite List                                                                                                    |
| Code       | Description                                                                                                    |
| H26.4      | After-cataract                                                                                                    |
| H28.1      | Cataract in endocrine, nutritional and metabolic diseases                                                                                                    |
| H28.2      | Cataract in other diseases classified elsewhere                                                                                                    |
| H26.9      | Cataract, unspecified                                                                                                    |
| H26.2      | Complicated cataract                                                                                                    |
| Q12.0      | Congenital cataract                                                                                                    |
| H26.3      | Drug-induced cataract                                                                                                    |
| H26.0      | Infantile, juvenile and presenile cataract                                                                                                    |
| H25.8      | Other senile cataract                                                                                                    |
| H26.8      | Other specified cataract                                                                                                    |
| E13.36     | Other specified diabetes mellitus with diabetic cataract                                                                                                    |
| H25.2      | Senile cataract, morgagnian type                                                                                                    |
| H25.9      | Senile cataract, unspecified                                                                                                    |
| H25.0      | Senile incipient cataract                                                                                                    |
| H25.1      | Senile nuclear cataract                                                                                                    |
| H26.1      | Traumatic cataract                                                                                                    |
| E10.36     | Type 1 diabetes melitus with diabetic cataract                                                                                                    |
| E11.36     | Type 2 diabetes melitus with diabetic cataract                                                                                                    |
|            | ICD10 Orchard O Read2     ICD10 O Orchard O Read2     ICoation?     ICoation? |

- 5. Enter the **Location** of the procedure on the body if applicable and click **OK** to save the diagnosis.
- 6. The Select Diagnosis onset Flag is displayed.

| 🕼 Select Diagnosis onset Flag for H26.9                                                                                                    | ×  |
|----------------------------------------------------------------------------------------------------|----|
| <ul> <li>1 : Condition present on admission to the episode of care</li> <li>2 : Condition arises during the current episode of care</li> <li>9 : Unknown/Uncertain</li> </ul> | ОК |
|                                                                                                    |    |

#### 7. Select the required option and click the **OK** button.

*Important:* The Generate DRG button will only generate the code if the **Mode of Separation** field is completed on the **Discharge Details** tab. A default option can be defined in the **Day Stay Preferences** enabling the DRG code to be generated prior to completing the Discharge Details.

- 8. Enter a date into the **Symptom Awareness Date** field.
- 9. Click the **Convert to ICD10** button to convert the MBS procedure to the ICD10 procedure if there are available ICD10 codes that map to the MBS procedure.

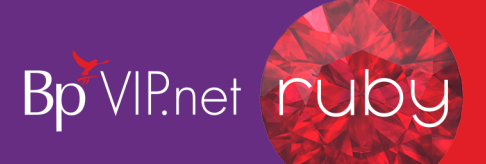

| Select ICD10 Procedures for MBS procedures | ×         |
|--------------------------------------------|-----------|
| 42701-00 Insertion of intraocular lens     | ~         |
|                                            |           |
|                                            |           |
|                                            |           |
|                                            |           |
|                                            |           |
|                                            |           |
|                                            |           |
|                                            |           |
|                                            |           |
|                                            |           |
|                                            |           |
|                                            |           |
|                                            | ~         |
|                                            | OK Cancel |
|                                            |           |

- 10. If there are no available mapped ICD10 procedure codes, press the **Add New** button to manually search and choose the correct ICD10 procedure code
- 11. Click **OK** to select the ICD10 procedure code/s.

**Important:** If additional MBS procedure items need to be added to the episode, they must be added through the **Operations** screen (Ctrl D). This will also ensure the day stay invoice is populated with all items correctly.

12. Add the prostheses if required and it has not already been added on the **Operation** screen.

## Quote the doctor and the day stay episode costs

Prior to the booked operation, quotes can be generated from the **Operation** screen for both the doctor's invoice and the day stay invoice.

*Tip:* If you click the *Quote Theatre* button prior to creating the day stay episode, an episode will be generated automatically.

The surgeon's fees are quoted separately to the **Day Stay Episode**. Follow the instructions below if you also use Bp VIP.net to quote and invoice the Doctor's fees.

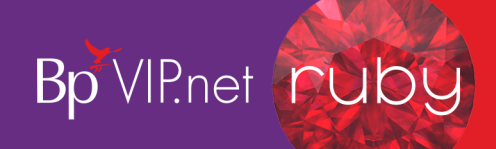

- 2. Tick the Include **Prostheses** tick-box to if you require the fee for the prosthesis included in the doctors quote.
- 3. Click the Quote Doctor button to create a quote for the doctor's invoice.
- 4. The **Quote** screen is displayed.
- 5. Add the patient's health fund to the **Fee Scaler**, and **Subsidiser** field or equivalent health fund umbrella group i.e. AHSA.

*Note:* The surgeon recorded on the *Operation* screen will be the billing provider on the invoice.

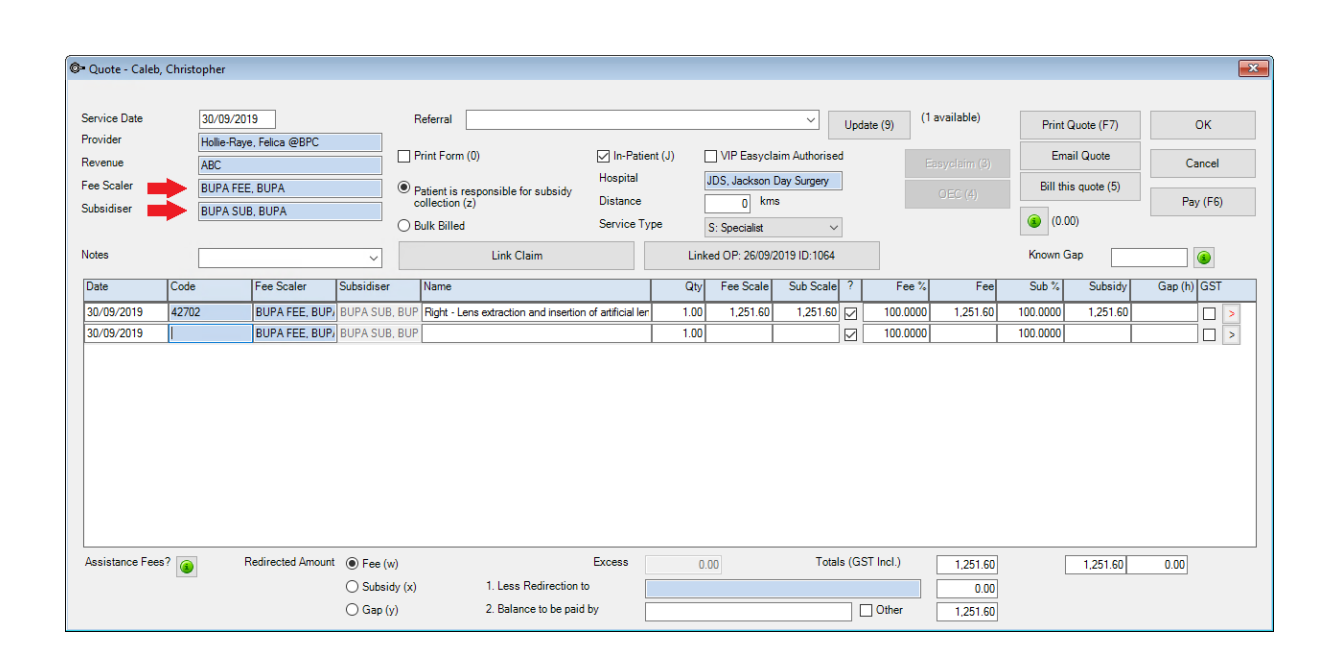

#### DOCTOR QUOTE

**Important:** Check the patient's health fund is displayed in the **Less Redirection to** field so that when Online Eligibility Check (**OEC** button) is run from the quote the health fund can assess their portion of the quote.

6. Tick VIP Easyclaim Authorised and click the OEC button to run the Online Eligibility Check.

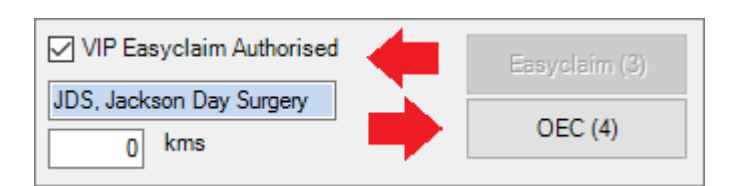

7. The **Online Eligibility Checking** screen is displayed where additional information for the procedure can be recorded.

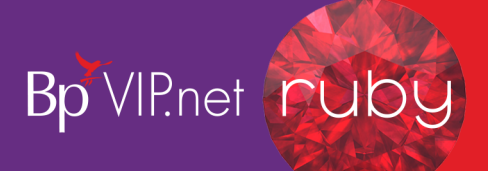

- 8. Select the **Presenting Illness Code** at the bottom of the screen and click the **Online Eligibility Check** button to run the check.
- 9. The **Eligibility Report** is displayed. Close the report and exit from the **Online Eligibility Check** screen.

*Tip:* Running the OEC will save the quote. Print the quote from the patients Transaction screen (F8).

- 10. The **Operation** screen will be presented again. Click the **Modify** button to display the **Operation** Details screen again.
- 11. Click the Day Hospital: Quote Theatre button

👁 Quote - Caleb, Christopher Service Date 19/09/2019 Vpdate (9) (1 av Print Quote (F7) ок Provider gy, Okulo @SYD HOSF Ophtha In-Patient (J) VIP Easyclaim Authorised Print Form (0) Email Quote Revenue Cance Surgery Fee Scale Hospital JDS, Jacks on Dav Surgerv Bill this quote (5) Distance Pay (F6) 0 Subsidise (0.00) Bulk Billed Service Type S: Specialist Insure BUPA INS, BUPA Notes Linked OP: 19/09/2019 ID:1065 Known Gap Link Claim Fee Scale Sub Scale ? Sub % Subsidy Gap (h) GST Date Fee Scale Name Qty Fee % Band (u) Fee Code 42702 (CB) BUPA INS, BUP/ No Band Lens extraction and insertion of artificial lens 1.00 1 600 00 1,600.00 🖂 1,600.00 100.0000 1,600.00 19/09/2019 EG010 (PS) BUPA INS, BUPA No Band 1.00 723.00 723.00 100.000 0.00 100.0000 Artiflex Anterior Chamber Intraocular Lens 1.00 19/09/2019 BAND3 (AC) BUPA INS, BUPA М 100.0000 0.00 100.0000 19/09/2019 1.00 BUPA INS, BUPA 100.0000 100.0000 Assistance Fees? 👔 Redirected Amount O Fee (w) Totals (GST Incl.) Excess 1,600.00 400.00 1,600.00 0.00 1. Less Redirection to Subsidy (x) BUPA INS, BUPA (Insu 1 600 00 Gap (v) 2. Balance to be paid by Other 0.00

The Quote is displayed with the provider populated from the Operation screen.

#### DAY STAY EPISODE / HEALTH FUND QUOTE

- The Service Date will populate with today's date unless the operation has been booked in the appointment book and then the operation date will display in the service date field.
- The item code will populate from the **Operation** screen and the operation will automatically link to the quote.
- Insurer will be populated into the Insurer and Less Redirection to field. It is important to leave the health fund in both fields for the Online Eligibility Check.

**Important:** OEC must also be run from the day surgery quote. This enables you to run a report to see whether the patient is eligible for the selected procedure in the day surgery and what excess they must pay.

12. Tick the VIP Easyclaim Authorised tick-box and click the OEC button

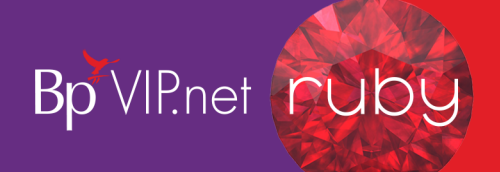

**Tip:** Running the OEC will save the quote. Print the quote from the patients Transaction screen (F8).

The **VIP Easyclaim Online Eligibility Checking** screen is displayed populated with the patient's information, the procedure Items, the claim type (dependant on the health fund's contract with your surgery) and for the same day status.

| VIP Easyclaim             |                                                           |                                                                                                   |
|---------------------------|-----------------------------------------------------------|---------------------------------------------------------------------------------------------------|
|                           | ONLINE ELIGIBILITY CHECKING                               | ADDITIONAL INFORMATION REQUIRED IF APPLICABLE                                                     |
| Surname                   | Caleb                                                     | Claim Type                                                                                        |
| Firstname                 | Christopher                                               | Agreements (AG)     Scheme (SC)     Patient Claims (PC)     Billing Agent (MB)                    |
| Birthdate                 | 13/11/1954                                                | AccidentInd                                                                                       |
| Medicare Card No          | 3950097832                                                | <ul> <li>Service result of accident</li> <li>Service not result of accident or unknown</li> </ul> |
| Ref No                    | 2                                                         | Accident Date / /                                                                                 |
| Health Fund Brand Id      | BUP                                                       | SameDavInd                                                                                        |
| Health Fund Member No     | 45895                                                     | Y - Same Day Procedure     N - Not same day (overnight)                                           |
| Health Fund Payee Id      |                                                           | Admission Date 02/10/2019 Discharge Date //                                                       |
| Hospital                  | JDS, Jackson Day Surgery 🗸                                |                                                                                                   |
| PEARequestInd             | or possible PEA   N - Not pre-existing ailment or unknown | Medicare and Fund (Both : OEC)     Online Eligibility Check     Medicare Only (ECN)               |
| CompensationClaimInd      |                                                           | Health Fund Only (ECF)     Go to Reporting                                                        |
| ○ Y - Claim may be a part | of compensation                                           | Claim Reference 420<br>Transactions                                                               |
| EmergencyAdmissionInd     |                                                           | Date Code Name                                                                                    |
| ○ Y - emergency admissio  | N - Not an emergency admission                            | 2/10/2019 4:37 42702 (CB) Lens extraction and insertion of artificial lens                        |
| Presenting Illness Code   | ~                                                         |                                                                                                   |
|                           |                                                           | Menu Exit                                                                                         |

- 13. Complete the **Presenting Illness Code** field.
- 14. Click the **Online Eligibility Check** button to run the check.
- 15. Click the **Exit** button.
- 16. Click the Medicare Online Claiming button at the top of the screen.
- 17. Click the **8. Online Eligibility Check Reporting** button
- 18. Select the OEC claim you wish to check
- 19. Click the Get Process Report button
- 20. A report will display with the patient's eligibility for cover by their health fund.

## Enter details after the day stay procedure

The **Cancer Details** (QLD only) and the **Discharge Details** will need to be checked and completed after the operation.

#### Cancer details (QLD Only)

- 1. Click the **Cancer Details** tab if required.
- 2. Click the Add New button to record the fields.

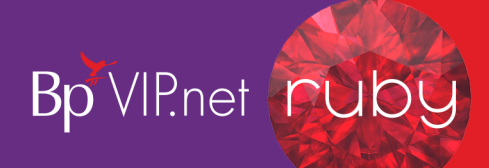

| Or Davstav Episodes for Caleb. Christopher (Id:32: State | ::OLD)                                        |           |
|----------------------------------------------------------|-----------------------------------------------|-----------|
| Browse Personal and Admission Details Diagnosis and      | d Procedures Cancer Details Discharge Details | _         |
| Primary Sites Of Cancer                                  | • •                                           |           |
| Primary Site Number Cancer Code                          | Description                                   | Add New   |
|                                                          |                                               | Remove    |
|                                                          |                                               |           |
|                                                          |                                               |           |
| Multiple Primary Site Number                             |                                               |           |
| Primary Site of Cancer Code                              | Morphology Code                               |           |
| Primary Site of Cancer Text                              |                                               |           |
| Date of First Diagnosis                                  |                                               |           |
| Suburb of usual residence at First Diag                  |                                               |           |
|                                                          |                                               |           |
| Laterality of Cancer                                     | ~                                             |           |
| Basis of Diagnosis                                       | ~ ·                                           |           |
| Reasons for Clinical Diagnosis Code                      | ~ ·                                           |           |
| Details for Clinical Diagnosis                           |                                               |           |
| Comments                                                 |                                               |           |
| Laboratory Facility Number                               |                                               |           |
| Laboratory Specimen Number                               |                                               |           |
|                                                          |                                               |           |
|                                                          | Incomplete                                    | OK Cancel |

### Discharge details

1. Click on the **Discharge Details** tab.

| Daystay Episodes for Caleb, Christopher (Id:32; State:QLD)                                                                                                    |                                                                                                    |
|----------------------------------------------------------------------------------------------------|----------------------------------------------------------------------------------------------------|
| Browse Personal and Admission Details Diagnosis and Procedures Cancer Details Discharge Details                                                                                                    |                                                                                                    |
| Discharge Deta                                                                                                    | Easyclaim Link to Existing Transaction Invoice                                                                                                    |
| Admission Date/Time*       19/09/2019 09:00       (eg. 27/08/2007 23:20)         Discharge Date/Time*       19/09/2019 15:20       (eg. 27/08/2007 23:20)         Drops Administered       / / :       (eg. 27/08/2007 23:20)         Mode of Separation *       01       Home/usual residence       ✓         Cause of Death | Anaesthetic       IV/Regional         Theatre Times*       Start (eg 23.20)       10.00       End       10.30       Duration (min)       30         Anaesthetic Start time       09.55       Accommodation Band *       3       3         Surgeon/Provider*       Helle-Raye, Felica @UDS       Assisting Provider 2       3         Anaesthetist       Anaest Kevin @Haas Medical Ci       Assisting Provider 2       3         Scout Nurse       Scrub Nurse       3       3         Principal & Secondary MBS Items       (Codes separated by "," eg: 42702, 323)       3 |
| Transferring to Facility Contract Role Contract Type Contract Admitted? Contracting Hospital Identifier                                                                                                    | Accommodation         0.00         Theatre         0.00         Bundled         0.00           Prosthesis         0.00         Other         0.00             Admission Code*                                                                                                    |
| Completion Letails Complete Print P1 Print P2 Print P1 & P2 DVA Form Print Certificate                                                                                                    | Mental Health Legal Status Code •                                                                                                    |
| Incomplete                                                                                                    | OK Cancel                                                                                                    |

- 2. Check and amend the Admission Date/Time and Discharge Date/Time fields.
- 3. Once the **Mode of Separation** has been selected, click back on the **Diagnoses and Procedure** tab to generate the DRG code.
- 4. Click Generate DRG button.

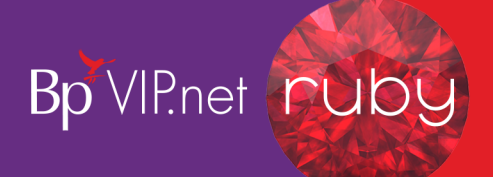

*Important:* A default option can be defined in the **Day Stay Preferences** enabling the DRG code to be generated prior to completing the **Discharge Details** tab.

- 5. The DRG code will depend on the procedures and diagnoses selected. 960Z is always listed as 'Ungroupable' in the DRG version list.
- 6. Click back on the **Discharge Details** tab and complete the details on the left-hand side of the screen ensuring that compulsory fields are completed.

**Important:** Fields marked with a red asterisk are compulsory and must be completed for the **Day Stay Episode** to be validated for transmission. Fields may have a default entry displayed from the **Day Stay Preferences**.

- 7. The Anaesthetic details will populate from the Operation screen.
- 8. Complete the Theatre times and Anaesthetic Start Time.

The **Theatre times** and **Anaesthetic Start Time** will be used to generate and populate the **Accommodation Band**.

9. Ensure all required fields are completed on the **Discharge Details** tab.

## Invoice the day stay episode

Billing from the **Day Stay Episode** must be completed prior to completing the episode. When a **Day Stay Episode** is completed the **Invoice** and the **Link to Existing Transaction** buttons are locked and unavailable.

*Important:* Do not add additional items to the day stay invoice in the **Consultation** screen. Additional items must be added through the **Operation** screen.

1. Click the **Invoice** button on the top right hand of the **Discharge Details** screen.

The Consultation screen will be displayed.

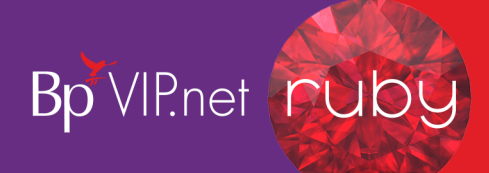

| O- Consultation - | Caleb, C | Christoph   | er               |           |          |                            |                         |              |              |           |       |               |              |       |             |            |          |             |              | ×    |
|-------------------|----------|-------------|------------------|-----------|----------|----------------------------|-------------------------|--------------|--------------|-----------|-------|---------------|--------------|-------|-------------|------------|----------|-------------|--------------|------|
| Invoice Date      | Ē        | 19/07/201   | 9                |           |          |                            |                         |              |              |           |       |               |              |       |             |            |          |             |              |      |
| Service Date      | [        | 19/07/201   | 9                |           | R        | eferral                    | Ref from:               | Brenda       | Started: 1   | 3/03/2019 | Exp:  | 12/03/2020 F  | Reft 🗸       | Upd   | late (9) (1 | available) | Print I  | nvoice (F7) | ОК           |      |
| Provider          | ŀ        | Hollie-Raye | e, Felica @JDS   |           | ΠP       | int Form                   | (0)                     | -            | . ∠ In-Pa    | tient (J) | Г     | VIP Fasycla   | im Authorise | d     | _           |            | Ema      | ail Invoice |              |      |
| Revenue           | 1        | Surgery     |                  |           |          |                            | (0)                     |              | Hospital     |           |       | DS Jackson [  | Day Sumery   | 1     |             |            | _        |             | Cance        | el 🛛 |
| Fee Scaler        | Ļ        |             |                  |           | Pa<br>co | atient is r<br>filection ( | esponsible for s<br>(z) | ubsidy       | Distance     | . –       |       | 0 kms         | s            |       |             |            |          |             | Pay (F       | 6)   |
| Insurer           |          |             | DUDA             |           | ОВ       | ulk Billed                 |                         |              | Service      | Туре      | S     | : Specialist  | ~            |       |             |            | ٥.0) 🕥   | 00)         |              |      |
| Notes             |          | BUFA INS.   | BUFA             | ~         |          |                            | Link Clain              | 1            |              |           | Linke | d OP: 19/09/2 | 019 ID:1059  |       | 4           |            | Known (  | Gap         |              |      |
| Data              | Code     |             | Eas Saalar       | Panel (u) |          | Name                       |                         |              |              |           | DevI  | Eao Santal    | Sub Sanla    | 2     | Fac %       | Faa        | Sub %    | Subsidu     | Gan (b) I Ga | T    |
| 10/07/2010        | 40701    | (CD)        |                  | Na Dand   |          | Internet                   |                         | of our budie |              | 1         | ×1.y  | 1 540.00      | 1 E 40.00    | -     | 100.0000    | 1 540.00   | 100.0000 | 1 E 40.00   | Gap (II) Ga  |      |
| 19/07/2019        | FG010    | (CB)        | BUPA INS, BUPA   | No Band   |          | Artiflex Ar                | ar iens, insertion      | or, excludin | ig surgery p | 1         | 00    | 723.00        | 723.00       |       | 100.0000    | 1,549.00   | 100.0000 | 1,343.00    |              |      |
| 19/07/2019        | BAND3    | 3 (AC)      | BUPA INS. BUPA   |           |          | Accomm                     | odation Band 3          |              | 20110        | 1         | .00   | 720.00        | 720.00       |       | 100.0000    | 0.00       | 100.0000 |             |              |      |
| 19/07/2019        |          |             | BUPA INS, BUPA   | 1         |          |                            |                         |              |              | 1         | .00   |               |              |       | 100.0000    |            | 100.0000 |             |              |      |
|                   |          |             |                  |           |          |                            |                         |              |              |           |       |               |              |       |             |            |          |             |              |      |
| Assistance Fees   | ? 🛞      | R           | edirected Amount | O Fee (   | w)       |                            |                         |              | Excess       |           | 400.0 | 0             | Total        | ls (G | ST Incl.)   | 1,549.00   |          | 1,549.00    | 0.00         |      |
|                   |          |             |                  | Subsi     | dy (x)   |                            | 1. Less Rec             | direction to |              | BUPA IN   | S, BU | JPA (Insurer) |              |       |             | <b>4</b>   |          | 1,549.00    |              |      |
|                   |          |             |                  | 🔿 Gap (   | y)       |                            | 2. Balance              | to be paid b | by           |           |       |               |              | [     | Other       | 1          |          |             | 0.00         |      |

The invoice will not display if the Day Stay Episode does not meet Bp VIP.net validation, a floating notification **Unable to Complete** will display enabling the user to amend the episode before trying to invoice again.

| Unable to Complete                                                                                                    | ×  |  |  |  |
|----------------------------------------------------------------------------------------------------|----|--|--|--|
| Unable to Complete This record cannot be completed at this time due to the following incomplete details. The time difference between Admission and Discharge must be at least 15 minutes.  Print Copy to File OK |    |  |  |  |
| Unable to Complete This record cannot be completed at this time due to the following incomplete details. The time difference between Admission and Discharge must be at least 15 minutes. Print Copy to File OK  |    |  |  |  |
| Print Copy to File                                                                                                    | ОК |  |  |  |

The Invoice and Service date will populate from the appointment book date.

2. Change the **Invoice Date** if you are generating the invoice after the date of the operation (Service Date). Ctrl+D in the **Invoice Date** field will populate "today's" date.

*Important:* When the invoice is saved, the Invoice date becomes locked. Ensure you are modifying the *Invoice Date* when you first generate the invoice.

- The Insurer field will populate the patient's health fund from the Patient Details.
- The **Linked OP** button will show the date of the operation.
- The In-Patient tick-box and Hospital will populate from the Day Stay Episode and Operation screens.
- The item Codes will have generated from the procedures recorded on the patient's Operation screen, the Diagnoses and Procedures tab and the Accommodation Band on the Discharge Details tab.
- 3. The patient's health fund will populate in the Less Redirection to field.

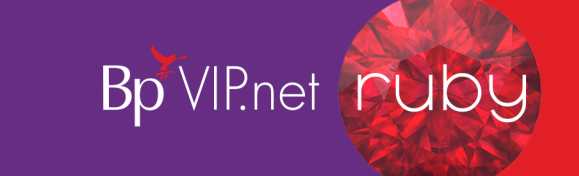

4. Select the **VIP Easyclaim Authorised** tick box and click the **Easyclaim** button to send the claim through Easyclaim.

| 🕂 VIP Easyclaim                            |                                                                        |                                  |                 |                                                                               | ×                                                                                       |
|--------------------------------------------|------------------------------------------------------------------------|----------------------------------|-----------------|-------------------------------------------------------------------------------|-----------------------------------------------------------------------------------------|
| Claim Data Charges                         |                                                                        |                                  |                 |                                                                               |                                                                                         |
|                                            |                                                                        | IN HOSPITAL CL                   | AIMS            |                                                                               |                                                                                         |
| Patient Name<br>Birthdate                  | Adelaide, Simon 04/02/1963 Sex M                                       | Admission Date<br>Discharge Date | 0/09/2019 09:44 | Elective Patient Status *                                                     | SU Surgical V<br>1 Emergency admission V                                                |
| Building/Box<br>No/Street                  | 86 Frederick Cr                                                        | Compensation Claim               |                 | Mode of Separation *<br>Care Type*                                            | 01 Home/usual residence v<br>06 Other care v                                            |
| Suburb/City<br>Postcode                    | Mirranatwa<br>3294 State VIC                                           | Episode Remarks                  |                 | Inter-Hospital Contracted Patient Code *<br>Mental Health Legal Status Code * | 1         Inter-Hospital contracted patient fr           9         Not reported/unknown |
| Country                                    | Australia                                                              |                                  |                 | Palliative Care Required?                                                     | Palliative Care Days                                                                    |
| Health Fund                                | <br>BUPA (Insurer) BUP                                                 |                                  |                 | Source of Referral/Transfer*                                                  | 8 Not Applicable<br>02 Emergency dept - this hospital                                   |
| Hospital Name/Facility ID<br>Facility Type | 1232123       Jackson Day Surgery       9988770W       PrivateHospital | 1                                |                 | Unplanned Theatre Visit?                                                      | 1 Same Day Patient                                                                      |
| Referring Facility<br>Transfer Code Out    |                                                                        |                                  |                 | Casemix/Service Code Type Indicator<br>CertificateTypeCode                    |                                                                                         |
| Transfer Code In                           | ~                                                                      |                                  |                 | Certificate Details                                                           |                                                                                         |
|                                            |                                                                        |                                  |                 |                                                                               | Menu Exit                                                                               |

The VIP Easyclaim In Hospital Claims screen is displayed.

- 5. Check the data that has populated from the **Day Stay Episode**.
- 6. Click the Charges tab, check the details and click the Send Claim button to send the claim.

| Data Charges           |                         |                               |                     |                  |                                                 |                                   |          |          |  |
|------------------------|-------------------------|-------------------------------|---------------------|------------------|-------------------------------------------------|-----------------------------------|----------|----------|--|
| Charges                |                         |                               | Diagnoses           |                  |                                                 |                                   |          |          |  |
| Bundle Charges (Single | e Valued Benefit - SVB) | 1,549.00                      | Date                | Code             | Description                                     | Diagonset Location                | Place /  | Activity |  |
| Accomodation Charges   | s (ACD + CCG)           | 0.00                          | 19/09/2019          | *H26.9           | Cataract, unspecified                           | 1 Right                           |          |          |  |
| Theatre Charges (PSG   | à + MSG)                | 0.00                          |                     |                  |                                                 |                                   |          |          |  |
| Transport Charges (TF  | RG)                     | 0.00                          | Dra Code            | 0007             | Dra Version Co                                  | Ventilation Hre                   |          |          |  |
| Other Charges (MIG)    |                         | 0.00                          | Dig Code            | 96UZ             | big version 69                                  | Vendiduon ma                      |          |          |  |
| Total Hospital Charges | 5                       | 1,549.00                      | MBS Procedu         | ires             |                                                 |                                   |          |          |  |
| Total Medical Charges  | (MED)                   | 0.00                          | Date                | Code             | Description                                     |                                   | Location | Qty      |  |
| Total Charges          |                         | 1 549 00                      | 19/07/2019          | 42701            | Intraocular lens, insertion of, excluding su    | rgery performed for the correctio | Right    | 1        |  |
|                        |                         |                               |                     |                  |                                                 |                                   |          |          |  |
| Claim Reference        |                         | 384                           | ICD-10 Proce        | edures           |                                                 |                                   |          |          |  |
|                        |                         | Soud Claim                    | Date                | Code             | Description                                     |                                   | Location | Qtv      |  |
|                        |                         | Send Claim                    | 19/07/2019          | *42701-00        | Insertion of intraocular lens                   |                                   | Right    | 1        |  |
| Transactions           |                         |                               |                     |                  |                                                 |                                   |          |          |  |
|                        |                         |                               |                     |                  |                                                 |                                   |          |          |  |
| Date                   | Code                    | Name                          |                     |                  |                                                 | Fee                               |          |          |  |
| 19/07/2019             | 42701 (CB)              | Intraocúlar lens, insertion o | of, excluding surge | ry performed for | or the correction of refractive error except fo | r anisometropia gr 1549.00        |          |          |  |
| 19/0//2019             | EGUTU (PS)              | Artifiex Antenor Chamber In   | ntraocular Lens     |                  |                                                 | 0.00                              |          |          |  |
| 19/07/2019             | BAND3 (AC)              | Accommodation Band 3          |                     |                  |                                                 | 0.00                              |          |          |  |
| 10/07/2010             |                         |                               |                     |                  |                                                 | -100.00                           |          |          |  |

The HIC Claim Sent Successfully pop-up will display if transmission is successful.

7. Click on the Medicare – Online Claiming button to manage the IHC claims

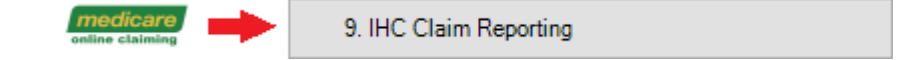

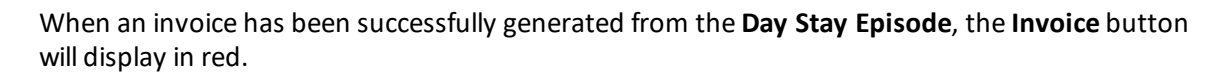

Bp VIP.net ruby

| Easyclaim | Link to Existing Transaction | Invoice |
|-----------|------------------------------|---------|
|           |                              |         |

**Tip:** The **Link to Existing Transaction** button will enable you to link an invoice created externally to the **Day Stay Episode** such as when converting a quote to an invoice. The invoice will be validated on several conditions prior to enabling the linking: 1. the invoice cannot be bulk billed, 2. the invoice cannot be linked to another Day Stay Episode, 3. The invoice must have procedure codes.

#### Troubleshoot the day stay invoice

If the day stay invoice included items with the incorrect fee, ensure that the **Operations** screen has all the items listed.

*Important:* Ensure you are NOT adding additional items to the day stay invoice after the invoice has been generated from the **Day Stay Episode**.

#### What happens to the patient excess?

1. After the day stay invoice has been generated, click the F8 button to display the patient's **Trans**actions screen.

| @• Transactions | s - Caleb, Christo | opher             |            |                                                    |                            |                        |                                  |  |  |  |  |  |
|-----------------|--------------------|-------------------|------------|----------------------------------------------------|----------------------------|------------------------|----------------------------------|--|--|--|--|--|
| VIP 2000        | Filter             | Reset             | Print      | Show Items                                         | Show Tagged                | Show Refunds As Owing  | Easyclaim Authorised             |  |  |  |  |  |
| Find            | Next               | Tag               | Untag All  | Show Journal Entries                               | Show Deleted               | Show Owing Only        | Easyclaim                        |  |  |  |  |  |
| Sort By Syste   | em Date            | O Sort By Service | Date       | Show System Date                                   | Show Service Date          |                        | (0.00 credit on hold available.) |  |  |  |  |  |
| Dat             | e                  |                   | Details    |                                                    |                            |                        |                                  |  |  |  |  |  |
| - 19 Se         | ер                 | 2019^             | (INV:401   | ) <                                                | EXCESS C                   | HARGED                 |                                  |  |  |  |  |  |
|                 |                    |                   | EXCESS*    | (TB) Excess                                        |                            |                        |                                  |  |  |  |  |  |
| - 19 Se         | ер                 | 2019^             | (INV:402   | ) 🚽                                                | DAYSTAY                    | EPISODE CHARGED        |                                  |  |  |  |  |  |
|                 |                    |                   | 42702 (C   | B)* (TB) Lens extraction and in:                   | sertion of artificial lens |                        |                                  |  |  |  |  |  |
|                 |                    |                   | EG010 (P   | S)* (TB) Artiflex Anterior Chamb                   | per Intraocular Lens       |                        |                                  |  |  |  |  |  |
|                 |                    |                   | BAND3 (    | BAND3 (AC)* (TB) Accommodation Band 3              |                            |                        |                                  |  |  |  |  |  |
| - 19 Se         | ер                 | 2019^             | Redirectio | Redirection Credit - Transferred to BUPA (INV:402) |                            |                        |                                  |  |  |  |  |  |
|                 |                    |                   | 42702 (C   | B)* Lens extraction and insertio                   | n of artificial lens       |                        |                                  |  |  |  |  |  |
|                 |                    |                   | EG010 (P   | S)* Artiflex Anterior Chamber In                   | traocular Lens             |                        |                                  |  |  |  |  |  |
|                 |                    |                   | BAND3 (    | AC)* Accommodation Band 3                          |                            |                        |                                  |  |  |  |  |  |
|                 |                    |                   |            |                                                    |                            |                        |                                  |  |  |  |  |  |
| - 19 Se         | ер                 | 2019^             | Credit - E | cess offset from transfer (INV:                    | 402) 🔶 🚺 🚺 🕹               | FFSETS DAY STAY EPISOD | DE                               |  |  |  |  |  |
|                 |                    |                   |            |                                                    |                            |                        |                                  |  |  |  |  |  |

- The **Excess** invoice should display first.
- The day stay invoice will display with the redirection of the credit and the final line will display the excess offsetting the day stay invoice balance.

## Invoice the surgeon's fees

The surgeon's fees are charged separately to the Day Stay Episode. Follow the instructions below if

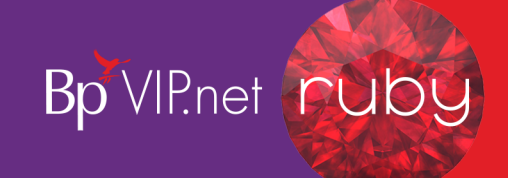

you also use Bp VIP.net to invoice the Doctor's fees.

1. Select the operation from the **Appointment Book** and click the F5 button.

| ( <b>.</b>      |                                     |                   |            |         |                                      |                |               |                |                |             |            |               |                  | _           |
|-----------------|-------------------------------------|-------------------|------------|---------|--------------------------------------|----------------|---------------|----------------|----------------|-------------|------------|---------------|------------------|-------------|
| Consultation -  | <ul> <li>Caleb, Christop</li> </ul> | her               |            |         |                                      |                |               |                |                |             |            |               |                  |             |
| Invoice Date    | 19/09/2                             | 019 🕢             |            |         |                                      |                |               |                |                |             |            |               |                  |             |
| Service Date    | 19/09/2                             | 019               |            | Re      | ferral Ref from: Reed, Brend         | la Started: 13 | 3/03/2019 Exp | : 12/03/2020 F | Reft 🗸 Upd     | late (9) (1 | available) | Print li      | nvoice (F7)      | ОК          |
| Provider        | Hollie-Ra                           | iye, Felica @JDS  |            |         |                                      |                |               |                |                |             |            | -             | 11 Januari 14 Ja |             |
| Revenue         | Surgery                             |                   |            | L] Pri  | nt Form (U)                          | In-Pati        | ient (J) [    | VIP Easycla    | aim Authorised |             |            | Ema           | Il Invoice       | Cancel      |
| Fee Scaler      | BUPA FE                             | EE, BUPA          |            | • Pa    | tient is responsible for subsidy     | Hospital       |               | JDS, Jackson [ | Day Surgery    |             |            |               |                  | 5. (50)     |
| Subsidiser      | BUPA S                              | UB, BUPA          |            | 00      | lection (z)                          | Distance       | .             | 0 Km           | 5              |             |            | <b>a</b> (0.0 | 0)               | Pay (F6)    |
|                 |                                     |                   |            | OBu     | lk Billed                            | Service I      | уре           | S: Specialist  | ~              |             |            | (0.0          | 0)               |             |
| Notes           |                                     |                   | ~          |         | Link Claim                           |                | Link          | ed OP: 19/09/2 | 2019 ID:1058   |             |            | Known G       | iap              |             |
| Date            | Code                                | Fee Scaler        | Subsidiser | r I     | lame                                 |                | Qty           | Fee Scale      | Sub Scale ?    | Fee %       | Fee        | Sub %         | Subsidy          | Gap (h) GST |
| 19/09/2019      | 42702                               | BUPA FEE, BUPA    | BUPA SUE   | B, BUP  | ens extraction and insertion of arti | ficial lens    | 1.00          | 1,251.60       | 1,251.60 🔽     | 100.0000    | 1,251.60   | 100.0000      | 1,251.60         |             |
| 19/09/2019      | EG010 (PS)                          | BUPA FEE, BUPA    | BUPA SUE   | B, BUP  | Artiflex Anterior Chamber Intraocula | ar Lens        | 1.00          | 723.00         |                | 100.0000    | 723.00     | 100.0000      |                  | 723.00 🗌 >  |
| 19/09/2019      |                                     | BUPA FEE, BUP     | BUPA SUE   | B, BUP  |                                      |                | 1.00          |                |                | 100.0000    |            | 100.0000      |                  |             |
|                 |                                     |                   |            |         |                                      |                |               |                |                |             |            |               |                  |             |
| Assistance Fees | s? 🝙                                | Redirected Amount | O Fee (    | w)      |                                      | Excess         | 0.            | 00             | Totals (G      | ST Incl.)   | 1,974.60   | [             | 1,251.60         | 723.00      |
|                 |                                     |                   | Subsi      | idy (x) | 1. Less Redirection                  | to             | BUPA INS, B   | UPA (Insurer)  |                |             |            | ſ             | 1,251.60         |             |
|                 |                                     |                   | 🔿 Gap (    | (y)     | 2. Balance to be paid                | d by           |               |                | [              | Other       |            | L             |                  | 723.00      |

- 2. Remove the prosthesis which is included in the **Day Stay Episode** invoice by deleting the item code from the invoice.
- 3. Add the patient's health fund (or corresponding umbrella organisation i.e. AHSA) into the Fee Scaler and Subsidiser fields.
- 4. Check that the patient's health fund is also displayed in the Less Redirection to field.
- 5. If sending the invoice through Easyclaim, tick the **VIP Easyclaim Authorised** tick-box and click the **Easyclaim** button.
- 6. Verify details on the In-Patient Medical Claims form and click the Send Claim button to transmit.

*Tip:* If the claim is not being sent through Easyclaim, click the **OK** or **Print** button to save the invoice.

7. Click on the Medicare – IMC Claim Reporting to manage the IMC claims

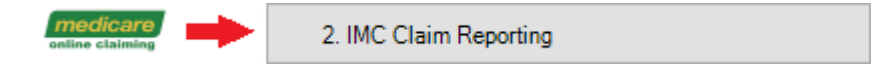

# Print the claim forms

At the bottom of the Discharge Details screen are the print buttons for the National Private Hospital Claim Form including the DVA Discharge Advice and Hospital Claim Form and the Day Only Procedures and Overnight Stay Certificate.

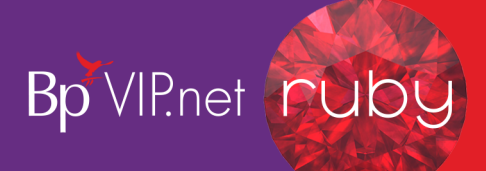

| Daystay Episodes for Caleb, Christopher (Id:32; State:QLD)                                                                                                    | 8                                                                                                    |
|----------------------------------------------------------------------------------------------------|----------------------------------------------------------------------------------------------------|
| Browse Personal and Admission Details Diagnosis and Procedures Cancer Details Discharge Details                                                                                                    |                                                                                                    |
| Browse       Personal and Admission Details       Discharge Details         Discharge Date/Time*       19/09/2019 09:00       (eg. 27/08/2007 23:20)         Discharge Date/Time*       19/09/2019 15:20       (eg. 27/08/2007 23:20)         Drops Administered       / / :: (eg. 27/08/2007 23:20)         Mode of Separation •       01       Home/usual residence         Cause of Death | Invoice         Anaesthetic       IV/Regional         Thestre Times *       Start (eg 23.20)         Thestre Times *       Start (eg 23.20)         Anaesthetic Start time       09:55         Anaesthetic Start time       09:55         Anaesthetic Start time       09:55         Anaesthetic Start time       09:55         Anaesthetic Start time       09:55         Anaesthetic Start time       09:55         Anaesthetic Start time       09:55         Anaesthetic Start time       09:55         Anaesthetic IIV/Regional       Assisting Provider         Anaesthetic IIV/Regional       Assisting Provider         Anaesthetic IIV/Regional       Assisting Provider 2         Scout Nurse       Scrub Nurse         Principal & Secondary MES Items       Code separated by ** eg 42702. 323)         Accommodation       0.00         Prosthesis       0.00         Admission Code * |
| Complete Print P1 Print P2 Print P1 & P2 DVA Form Print Certificate                                                                                                    | Inter-Hospital Contracted Patient Code                                                                                                    |
|                                                                                                    | OK Cancel                                                                                                    |

- Print P1 Although the National Private Patient Hospital Claim Form can be printed prior to invoicing the Day Stay Episode from the Personal and Admission Details for the patient to check and sign, it can also be printed from the Discharge Details.
- Print P2 Displays page 2 and 3 of the Hospital Accommodation Details and can only be printed from the Discharge Details. Page 2-3 should only be printed after invoicing.

**Tip:** Page 1 and Page 2 are displayed on separate halves of the page so that they can be printed together by placing the completed page 1 into your printer's tray in such away the page 2 gets printed alongside it.

- Print P1 & P2 Displays the entire National Private Patient Hospital Claim Form populated with information completed on the Day Stay Episode. The entire form should only be printed after invoicing.
- DVA Form For DVA patients only. Displays the DVA Discharge Advice and Hospital Claim form populated with information completed on the Day Stay Episode and can only be printed from the Discharge Details after the invoice has been generated.
- Print Certificate Displays the Day Only Procedures and Overnight Stay Certificate which can be printed at any time. This is a manual form and is not populated with information from the Day Stay Episode.
- 8. Click the required form button to display the form.
- 9. Either select the **Print** button or the **Email** button to email the form.

*Important:* The print buttons will become locked once the **Day Stay Episode** has been 'COMPLETED'. Ensure you are printing the forms prior to completing the **Day Stay Episode**.

## Complete the day stay episode

When all required fields have been completed in the Day Stay Episode, the day stay invoice has been

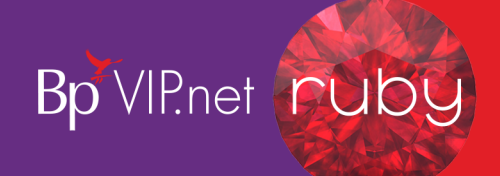

generated and the forms printed, the episode can be completed.

| Daystay Episodes for Caleb, Christopher (Id:32; State:QLD)                                                                                                    |                                                                                                    |
|----------------------------------------------------------------------------------------------------|----------------------------------------------------------------------------------------------------|
| Browse Personal and Admission Details Diagnosis and Procedures Cancer Details Discharge Details                                                                                                    |                                                                                                    |
| Discharge Det                                                                                                    | ails Easyclaim Link to Existing Teneration Invoice                                                                                                    |
| Browse       Personal and Admission Details       Discharge Details         Admission Date/Time*       19/09/2019 09:00       (eg. 27/08/2007 23:20)         Discharge Date/Time*       19/09/2019 15:20       (eg. 27/08/2007 23:20)         Drops Administered       / / :       (eg. 27/08/2007 23:20)         Mode of Separation *       01       Home/usual residence         Cause of Death | arise     Easyclaim     Link to Existing Transaction     Invoice       Anaesthetic     IV/Regional     Image: Constraint of the existing transaction     Image: Constraint of the existing transaction     Image: Constraind transaction<                                                                                                    |
| Completion Details                                                                                                    | Transfer Code Out     Image: Code Status Code Status |
| Complete and Queued                                                                                                    | OK Cancel                                                                                                    |

1. Click the **Complete** tick-box at the bottom of the **Discharge Details** screen.

Bp VIP.net will check and validate that all compulsory fields have been completed and that times have completed correctly.

*Important:* If the *Day Stay Episode* does not meet Bp VIP.net validation, a floating notification **Unable to Complete** will display enabling the user to amend the episode for completion.

When the episode has been successfully completed, the tick will remain in the **Complete** tick-box and all details of the episode are locked.

The episode will display in the Browse tab as Complete and Queued.

| ( | Daystay Episodes for Caleb, Christopher (Id:32; State:QLD)                                             |                  |                               |       |     |      |       |                          |  |  |  |  |  |
|---|----------------------------------------------------------------------------------------------------|------------------|-------------------------------|-------|-----|------|-------|--------------------------|--|--|--|--|--|
| ſ | Browsen Personal and Admission Details   Diagnosis and Procedures   Cancer Details   Discharge Details |                  |                               |       |     |      |       |                          |  |  |  |  |  |
|   | Admission                                                                                              | Discharge        | Main Procedure                | State | DVA | PHDB | HFund | Status                   |  |  |  |  |  |
|   | 19/08/2019 01:42                                                                                       | 19/08/2019 15:00 | Insertion of intraocular lens |       |     |      | Yes   | Complete and Transmitted |  |  |  |  |  |
|   |                                                                                                    |                  |                               |       |     |      |       | Complete and Queued      |  |  |  |  |  |
|   |                                                                                                    |                  |                               |       |     |      |       |                          |  |  |  |  |  |

The Operation screen will also display in read-only with the notification that the details are **Unable to be edited as this operation is linked to a completed Day Stay episode**.

## Batch the day stay episodes

When the **Day Stay Episode** has been completed, the episodes must be batched and sent to the State Health Department per health fund.

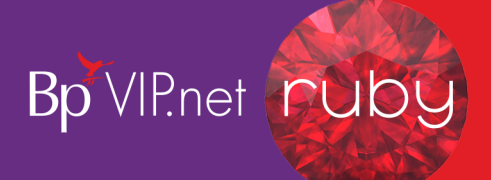

1. Click File > Communications > Transmit Day Stay Episodes.

| 0 | DayStay Batches     |                    |            |         |                         |            | ×      |
|---|---------------------|--------------------|------------|---------|-------------------------|------------|--------|
|   | Hospital            | Org/Insurer        | Date       | Records | Filename                | Period     | Diskld |
|   | Jackson Day Surgery | BUPA               | 19/09/2019 | 15      | BUP-1235-August2019.txt | August2019 | 1      |
|   |                     |                    |            |         |                         |            |        |
|   |                     |                    |            |         |                         |            |        |
|   |                     |                    |            |         |                         |            |        |
|   |                     |                    |            |         |                         |            |        |
|   |                     |                    |            |         |                         |            |        |
|   |                     |                    |            |         |                         |            |        |
|   |                     |                    |            |         |                         |            |        |
|   |                     |                    |            |         |                         |            |        |
|   |                     |                    |            |         |                         |            |        |
|   |                     |                    |            |         |                         |            |        |
|   |                     |                    |            |         |                         |            |        |
|   |                     |                    |            |         |                         |            |        |
|   |                     |                    |            |         |                         |            |        |
|   |                     |                    |            |         |                         |            |        |
|   |                     |                    |            |         |                         |            |        |
|   | New Review De       | Re-Transmit Filter |            |         | ~                       | ~          | Close  |
|   | New Review De       | Re-Transmit Filter |            |         | ~                       | ~          | Close  |

2. Click the **New** button to create a new batch.

The Create New Transmit File for Day Stay Episodes window is displayed.

3. Select the appropriate radio button for sending either **New** or **Corrected** records.

|                                                     |                                                                           |   | OK     |
|-----------------------------------------------------|---------------------------------------------------------------------------|---|--------|
| Hospital                                            | JDS, Jackson Day Surgery                                                  |   | UK     |
| Generate file(s) for                                | HCP, Private Health Funds                                                 | / | Cancel |
| Choose Health Fund                                  | BUPA INS, BUPA                                                            |   |        |
| Select Month to Transmit                            | August 2019 ~                                                             | / |        |
| NB: Extract will contain<br>resubmissions regardle: | NEW records in selected month, but also contain any unsent<br>ss of month |   |        |

- 4. Select your **Hospital** (if not already displayed).
- 5. Select the required option from the **Generate files(s) for** field.

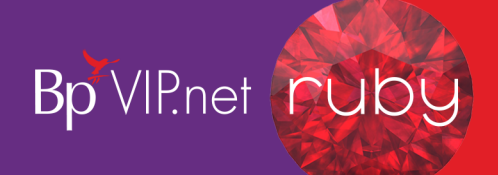

*Important:* A batch needs to be generated for each of the different departments displayed in the drop-down list in the Generate file(s) for field.

- 6. Select the health fund if HCP, Private health funds was selected in the previous field.
- 7. Select **Month to Transmit** (note you cannot select the current month until the month is completed).
- 8. Click the **OK** button.

| EpisodeID         Patient Name         Birth Date         UR Number         Admitted         Separated         I           27         Watts, Gregory         12/05/1970         3         23/07/2019 1:50 PM         23/07/2019 2:20 PM         3           31         Caleb, Christopher         13/11/1954         1         19/07/2019 9:33 AM         19/07/2019 3:20 PM         1 | Daystay Episodes to be Transmitted |  |  |  |  |  |  |  |  |  |  |  |  |
|----------------------------------------------------------------------------------------------------|------------------------------------|--|--|--|--|--|--|--|--|--|--|--|--|
| 27         Watts, Gregory         12/05/1970         3         23/07/2019         1:50 PM         23/07/2019         2:20 PM         3           31         Caleb, Christopher         13/11/1954         1         19/07/2019         9:33 AM         19/07/2019         3:20 PM         1                                                                                            | File Number                        |  |  |  |  |  |  |  |  |  |  |  |  |
| 31 Caleb, Christopher 13/11/1954 1 19/07/2019 9:33 AM 19/07/2019 3:20 PM 1                                                                                                    |                                    |  |  |  |  |  |  |  |  |  |  |  |  |
|                                                                                                    |                                    |  |  |  |  |  |  |  |  |  |  |  |  |
|                                                                                                    |                                    |  |  |  |  |  |  |  |  |  |  |  |  |
|                                                                                                    |                                    |  |  |  |  |  |  |  |  |  |  |  |  |
|                                                                                                    |                                    |  |  |  |  |  |  |  |  |  |  |  |  |
|                                                                                                    |                                    |  |  |  |  |  |  |  |  |  |  |  |  |
|                                                                                                    |                                    |  |  |  |  |  |  |  |  |  |  |  |  |
|                                                                                                    |                                    |  |  |  |  |  |  |  |  |  |  |  |  |
|                                                                                                    |                                    |  |  |  |  |  |  |  |  |  |  |  |  |
|                                                                                                    |                                    |  |  |  |  |  |  |  |  |  |  |  |  |
|                                                                                                    |                                    |  |  |  |  |  |  |  |  |  |  |  |  |
|                                                                                                    |                                    |  |  |  |  |  |  |  |  |  |  |  |  |
|                                                                                                    |                                    |  |  |  |  |  |  |  |  |  |  |  |  |
|                                                                                                    |                                    |  |  |  |  |  |  |  |  |  |  |  |  |
|                                                                                                    |                                    |  |  |  |  |  |  |  |  |  |  |  |  |
|                                                                                                    |                                    |  |  |  |  |  |  |  |  |  |  |  |  |
|                                                                                                    |                                    |  |  |  |  |  |  |  |  |  |  |  |  |
|                                                                                                    | Creat                              |  |  |  |  |  |  |  |  |  |  |  |  |
| UK                                                                                                    | Cancel                             |  |  |  |  |  |  |  |  |  |  |  |  |

#### A Transmission error will show if there are any issues

*Important:* A notification will also display if there are episodes that have not been sent to the health fund in a previous reporting period. Ensure these are batched separately within the correct reporting period.

| Transmission for BUPA INS, BUPA                                                            |            |             |           |                  |   |  |  |  |  |  |  |
|--------------------------------------------------------------------------------------------|------------|-------------|-----------|------------------|---|--|--|--|--|--|--|
| These Episodes have not yet been sent. Select the appropriate month to send these records. |            |             |           |                  |   |  |  |  |  |  |  |
|                                                                                            |            |             |           |                  |   |  |  |  |  |  |  |
| Patient Name                                                                               | Birth Date | File Number | UR Number | Admitted         |   |  |  |  |  |  |  |
| Tumidus Oculus                                                                             | 21/05/1967 | 006         | 7         | 18/01/2017 12:15 | ] |  |  |  |  |  |  |
|                                                                                            |            | •           | •         | •                |   |  |  |  |  |  |  |
|                                                                                            |            |             |           |                  |   |  |  |  |  |  |  |
| Print Copy to File                                                                         |            |             |           | C                | Ж |  |  |  |  |  |  |

9. Click OK on the Day Stay Episodes to be Transmitted screen.

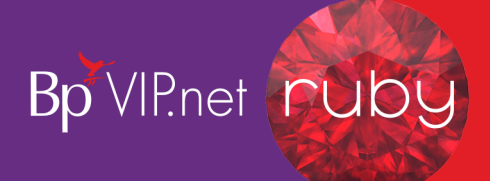

The Select Method to Transmit Day Stay Episodes window is displayed.

- 10. Select either **Send Data via Email** (an email screen will be displayed with dated episode txt file attached) or **Send Data via Disk** to save the dated episode txt file locally on the computer.
  - Review displays the Day Stay Episode
  - **Delete** deletes the day stay batch if it has not been transmitted previously.
  - **Re-Transmit** displays the episode txt file for you to send off to the health fund.
  - **Filter** displays by hospital and or who the file has been generated for.

When an episode has been transmitted, the patient episode will show as **Complete and Transmitted** in the patient's **Day Stay Episodes** screen.

# Produce the Bp VIP.net Day Stay Report

An inbuilt report on **Day Stay Episodes** will display the main patient information per episode. This report will assist your clinic in reporting a break down of your **Day Stay Episodes** to your State Department.

1. Click Reports > Day Stay Summary

The report is displayed.

| O• Daystay Summary : All Epis | odes      |           |                    |            |                |                                                   |                                                |                        |                      |        |                                                                               |                                                                                               |                                                                                 |                                                                     |                                                                     | - 53        |
|-------------------------------|-----------|-----------|--------------------|------------|----------------|---------------------------------------------------|------------------------------------------------|------------------------|----------------------|--------|-------------------------------------------------------------------------------|-----------------------------------------------------------------------------------------------|---------------------------------------------------------------------------------|---------------------------------------------------------------------|---------------------------------------------------------------------|-------------|
| Dates                         | Filters   |           | Patients           | Episodes   |                | Include                                           |                                                |                        |                      |        |                                                                               |                                                                                               |                                                                                 |                                                                     |                                                                     |             |
| between 01/01/2000            |           |           |                    | Complete   | 2 incomplete   | Transmitted                                       |                                                | v Bun Ben              | ort                  |        |                                                                               |                                                                                               |                                                                                 |                                                                     |                                                                     |             |
| and 12,000,0000               | Providera | Locations | Health Funds       | Concelled  | Col Not writes | Obered                                            |                                                |                        |                      |        |                                                                               |                                                                                               |                                                                                 |                                                                     |                                                                     |             |
| - avarana                     |           |           | - Com              | E conconco | E Mardinie     |                                                   |                                                |                        |                      |        |                                                                               |                                                                                               |                                                                                 |                                                                     |                                                                     |             |
| Patient                       |           | DOB       | Provider           |            | Irms           |                                                   |                                                |                        | Health Fund          | File # |                                                                               | UR#                                                                                           | Admitted                                                                        | Second                                                              | Theat                                                               | tre Time    |
| Adelaide Server               | 0         | 4/02/1963 | Oritheminer O      | inde       |                |                                                   |                                                |                        | RUPA INS RUPA        | 4      |                                                                               | 4                                                                                             | 08/09/2016 13:40                                                                | 08/09/2016 14:00                                                    | 20                                                                  |             |
| Adelaide Sinon                | 0         | 4/02/1963 | Ophthalmology, O   | e.do       |                |                                                   |                                                |                        |                      | 4      |                                                                               | 4                                                                                             | 07/01/2016 15/20                                                                | 07/01/2016 16:00                                                    | 40                                                                  |             |
| Adelaide Simon                | 0         | 4/02/1963 | Demden, Oprah      |            | 42703-00       | 0 Insetion of intraccular                         | lens into posterior chamber and suture to it   | its or sclera          |                      | 4      |                                                                               | 4                                                                                             | 08/07/2019 10:50                                                                | 08/07/2019 10:55                                                    | 50                                                                  |             |
| Adelaide Sinon                | 0         | 4/02/1963 | Holle-Raye, Felco  |            | 42701-00       | 0 insetion of intraccular                         | lens                                           |                        | BUPA INS, BUPA       | 4      |                                                                               | 4                                                                                             | 19/09/2019 14:23                                                                | 13/09/2019 15:00                                                    | 35                                                                  |             |
| Adelaide Simon                | 0         | 4/02/1963 | Hollie-Raye, Felco |            | 42707-00       | 0 Replacement of intrace                          | culariena                                      |                        | BUPA INS, BUPA       | 4      |                                                                               | 4                                                                                             | 20/09/2019 09:44                                                                | 20/09/2019 15:00                                                    | 30                                                                  |             |
| Bloggs Jane                   | 0         | 1/07/1984 | Ophthalmology, O   | kulo       | 42702-03       | 2 Edracapsular extractio                          | on of crystalline lens by simple aspiration (a | ind inigation) techniq | BUPA INS, BUPA       | DOS    |                                                                               | 6                                                                                             | 17/05/2016 13:00                                                                | 17/06/2016 17:00                                                    | 15                                                                  |             |
| Caleb Christopher             |           | 3/11/1954 | Holle-Haye, Felci  |            | 42/01-00       | O insetion of intraccular                         | lena                                           |                        | BUPA INS, BUPA       | 1      |                                                                               |                                                                                               | 19/08/2019 01:42                                                                | 15/08/2019 15:00                                                    | 25                                                                  |             |
| Caleb Onstopher               |           | 3/11/1904 | Holie Haye, Helci  |            | 42701-0        | 0 insetion of intraccular<br>1 Elemente enlander  | ters                                           |                        | EUPA INS. BUPA       |        |                                                                               | 1                                                                                             | 19/07/2019 09:33                                                                | 19/07/2019 10:20                                                    | ,0<br>10                                                            |             |
| Caleb Christopher             |           | 3/11/1954 | Dokthalmology D    | Ma         | 42701-00       | Circention of intraccular                         | inca                                           |                        | RUPA INS RUPA        |        |                                                                               | 1                                                                                             | 19,09,2019,09,00                                                                | 13/03/2019 15:50                                                    | 30                                                                  |             |
| Caleb Salman                  | 1         | 9/09/1934 | Hole-Rave, Felce   |            | 42701-00       | 0 Insetion of intraccular                         | lene                                           |                        | STS. STS             |        |                                                                               | 35                                                                                            | 14/03/2019 09:00                                                                | 14/03/2019 15:00                                                    | 30                                                                  |             |
| Caleb Salman                  | 1         | 9/09/1934 | Holle Raye, Felco  |            |                |                                                   |                                                |                        | STS. STS             |        |                                                                               | 35                                                                                            | 20/09/2019 13:19                                                                | 20/09/2019 13:45                                                    | 10                                                                  |             |
| Ion Greg                      | 2         | 8/07/1969 | Holle-Raye, Felca  |            |                |                                                   |                                                |                        | MEP, Medbank Private |        |                                                                               | 38                                                                                            | 14/03/2019 12:50                                                                | 14/03/2019 13:20                                                    | 30                                                                  |             |
| Laesionem Cutis               | 2         | 2/09/1972 | Spock, Benjamin    |            |                |                                                   |                                                |                        | BUPA INS. BUPA       | HDB    |                                                                               | 13                                                                                            | 27/01/2017 14:20                                                                | 27/01/2017 14:30                                                    | 10                                                                  |             |
| Randolph Jane                 | 1         | 9/12/1986 | Denden, Opreh      |            |                |                                                   |                                                |                        | BUPA INS, BUPA       |        |                                                                               | 23                                                                                            | 12/10/2018 16:07                                                                | 12/13/2018 16:37                                                    | 30                                                                  |             |
| Kandoph Kristen               |           | 0/10/1994 | Holle Haye, Felci  |            | 10000 41       |                                                   |                                                |                        | 515.515              |        |                                                                               | 0                                                                                             | 14/03/2019 12:50                                                                | 14/03/2019 13:20                                                    | 30                                                                  |             |
| Tunida Ocula                  | 2         | 1/05/1967 | Optimanology, O    | euo<br>ede | 42722-10       | Contraction of cryst<br>Other extraction of cryst | taine and with Paeton of foldade anti-         | other addicial land    | DUPA NO, DUPA        | 006    |                                                                               | 7                                                                                             | 12/03/2016 07/20                                                                | 12/06/2010 07:40                                                    | 20                                                                  |             |
| Tunidus Oculus                | 2         | 1/05/1967 | Ophthalmology, O   | iulo       | -C-16-1        |                                                   |                                                | 0000000                | EUPAINS BUPA         |        |                                                                               | 7                                                                                             | 13/02/2017 08:00                                                                | 13/02/2017 12:00                                                    |                                                                     |             |
| Tunidus Oculus                | 2         | 1/05/1967 | Ophthalmology, O   | sulo       |                |                                                   |                                                |                        | BUPA INS, BUPA       | 006    |                                                                               | 7                                                                                             | 07/03/2017 09:55                                                                | 07/03/2017 13:00                                                    | 65                                                                  |             |
| Turridua Oculua               | 2         | 1/05/1967 | Ophthalmology, O   | kulo       |                |                                                   |                                                |                        | BUPA INS, BUPA       | 006    |                                                                               | 7                                                                                             | 24/10/2017 10:00                                                                | 24/10/2017 10:30                                                    | 30                                                                  |             |
| Tunidus Oculus                | 2         | 1/05/1967 | De Ventre, Inspec  | toris      |                |                                                   |                                                |                        | BUPA INS. BUPA       | 006    |                                                                               | 7                                                                                             | 20/06/2017 11:40                                                                | 20/06/2017 12:10                                                    | 30                                                                  |             |
| Watta Gregory                 | 1         | 2/05/1970 | Ophthalmology, O   | kulo       | 42701-00       | 0 Insetion of intraccular                         | -lena                                          |                        | EUPA INS, BUPA       | 3      |                                                                               | 3                                                                                             | 23/07/2019 13:50                                                                | 23/07/2019 14:20                                                    | 30                                                                  |             |
|                               |           |           |                    |            |                |                                                   |                                                |                        |                      |        | FuthersEncor<br>Patient Na<br>1240:00 PP<br>Princ<br>Patient No<br>3120:00 PP | t before Turnonit<br>mani Adelaide Simon; H<br>H<br>Halial Simon; H<br>Garyo Fie<br>Caryo Fie | Birth Date: 64/82/1963)<br>c be blask, Check ic in<br>Birth Date: 64/82/1963) B | 78 Number: 47 Admiss<br>the Disgnosis and E<br>78 Number: 47 Admiss | ilon Date: 9/09/2016<br>roosdures Tab<br>sion Date: 7/01/2016<br>OK | ×           |
| Transferred                   |           |           |                    |            |                |                                                   |                                                |                        |                      |        |                                                                               |                                                                                               |                                                                                 | <u> </u>                                                            |                                                                     |             |
|                               |           |           |                    |            |                |                                                   |                                                |                        |                      |        |                                                                               | View Daystay Episode                                                                          |                                                                                 | Validate Episodes                                                   | Export to Excel                                                     | Print Close |

- Use the filters at the top of the report to filter the results.
- Use the Validate Episodes button at the bottom of the report to ensure all Day Stay Episodes are validated prior to transmission.